# Programming Auto Arming and Disarming Schedules

The system provides schedules, which can be used to automatically control 11 types of system events at predefined times. Some events are reserved for the installer only.

- VISTA-20P: Provides up to 32 schedules: 16 schedules for use by the end-user, 16 for use by the installer.
- VISTA-15P: Provides up to 8 schedules: 4 schedules for use by the end user, 4 for use by the installer.
- VISTA-10P: Provides up to 2 schedules: 1 schedule for use by the end-user, 1 for use by the installer.

NOTES:

- The master code can only access schedules 01-16 (VISTA-15P = 01-04) and events 00-07.
- System clock must be set before schedules can take effect. (See Page 2)
- Programmed schedules do not take effect until the next scheduled "start" time.
- The panel will NOT Auto Arm to a different state if already Armed
- There will be a Warning beep every 30 seconds for 10 minutes before the Auto Arming take effect. This feature can not be disabled.

Start Scheduling mode by entering installer code + [#] + [6] [4] while in normal operating mode.

| ENTER SCHEDULE NO.<br>00=QUIT 01                                                                         | Schedule Number<br>VISTA-20P<br>01-16 = End-User Schedules<br>17-32 = Installer-Only Schedules                                                                                                    | VISTA-15P<br>01-04 = End User Schedules<br>05-08 = Installer-Only Schedules                                                                   |  |
|----------------------------------------------------------------------------------------------------|----------------------------------------------------------------------------------------------------|----------------------------------------------------------------------------------------------------|--|
|                                                                                                    | Press [*] to continue<br>Enter Desired Schedule Number.                                                                                                    |                                                                                                    |  |
| ENTER EVENT                                                                                              | Enter Event<br>00 = Clear<br>01 = Relay On/Off<br>02 = User Access<br>03 = Latch key Report to Pager<br>04 = Forced Stay Arming<br>Press [*] to continue                                                                                                    | 05 = Forced Away Arming <sup>†</sup><br>06 = Auto Disarm<br>07 = Display "Reminder"<br>10 = Display Custom Words<br>11 = Periodic Test Report |  |
|                                                                                                    | Enter the desired event for event you want to occur at a specified time.<br>† Forced bypass is automatically enabled regardless of the setting in field *23.                                                                                                    |                                                                                                    |  |
| 01 PARTITION 1                                                                                           | Enter the desired partition that the auto arming window will occur on.<br>Entries:<br>1 = Partition 1 Only<br>2 = Partition 2 Only<br>0 = Partition 1 and 2                                                                                                    |                                                                                                    |  |
| START         S M T W T F S           06:00P         1         1         1         1         1         1 | To enable the panel to Arm Away at 6:00PM Enter the start time as 6:00PM<br>01-12 = hour; 00-59 = minute; 0 = AM; 1 = PM; Days = place "1" under the days for<br>this event to take place. Press [*] to continue.<br>Enter the event's start time and days off the week to occur.<br>To Select days, position the cursor under the desired days using the [*] key to move<br>forward, and then press "1" to select the day. |                                                                                                    |  |
| REPEAT OPTION<br>0-4 1                                                                                   | Repeat Option<br>Entries:<br>0 = Do Not Repeat<br>1 = Repeat Weekly<br>2 = Repeat Biweekly (Every Other Week)<br>3 = Repeat Every Third Week<br>4 = Repeat Every Fourth Week                                                                                                    |                                                                                                    |  |
|                                                                                                    | In our example we want the panel to arm a<br>the week. We enabled our time and every<br>schedule to take place every day of the we<br>this location.                                                                                                    | at 6PM and we want it to happen every day of<br>day in the start window. Now we want this<br>ek every week. So our entry would be a 1 in      |  |
| ENTER SCHEDULE NO.<br>00=QUIT 00                                                                         | Quitting<br>Enter 00 then * to quit.                                                                                                    |                                                                                                    |  |

## Setting the System Clock

The next step in the process is to set the system clock. To do so enter installer code + [#] + [6] [3] while in normal operating mode.

• ALL partitions must be disarmed before you can set the system clock.

| DISARMED<br>READY TO ARM                                                                                                    | At the Disarmed Ready to Arm Screen Enter Installer code # 63                                                   |  |
|----------------------------------------------------------------------------------------------------|----------------------------------------------------------------------------------------------------|--|
| TIME/DATE         TUE           12:00AM         01 / 01 / 00                                                                                                    | Current Time Display<br>Press [*] to Enter. When doing so you will see a flashing curser under the hour's slot. |  |
| TIME/DATE         TUE           03:16P         2009/02/10                                                                                                    | Time/Date Editing display<br>Entries:                                                                           |  |
| <ul> <li>Enter 2 digit hours</li> <li>Enter 2 digit minute</li> <li>Enter 1 for PM and 2 for AM</li> <li>Enter 2 last 2 digits for the year</li> <li>Enter 2 digit Month</li> <li>Enter 2 digit Day</li> <li>Enter [*] to exit or wait 30 seconds.</li> </ul> |                                                                                                    |  |

#### Testing the Auto Arming Window

To test the Auto Arming Schedule set the system clock 2 minute before the panel is suppose to auto arm and let it roll into the window. Our panel is going to arm at 6PM so we will set our clock to 5:58PM. You can not program the time for 6PM or greater and expect it to arm. As stated above the panel must roll into the time window.

#### What will prevent Auto Arming of the panel?

| Panel Status                | Yes                   | No           |
|-----------------------------|-----------------------|--------------|
| <b>RF</b> Supervision Error |                       | $\checkmark$ |
| Transmitter Tamper          |                       | $\checkmark$ |
| Expander Supervision        |                       | ✓            |
| Expander Tamper             |                       | $\checkmark$ |
| Fire Alarm                  | ✓                     |              |
| Fire Alarm Memory           | ✓                     |              |
| Fire Trouble                |                       | $\checkmark$ |
| Burglar Alarm               | <ul> <li>✓</li> </ul> |              |
| Alarm Memory                | ✓                     |              |
|                             |                       |              |

#### What to look for if an Auto Arm fails

The table above explains when the panel prevents an auto arm; the only situations the panel will not arm is because of any Alarm or Alarm memory. If you were trying to arm the panel from the keypad (not auto arming) it would require you to disarm the system 2 times. Auto Arming is no different. The  $1^{st}$  time is for the silence (acknowledgement) and the  $2^{nd}$  time to clear the Trouble or Alarm condition.

### The Work Around

We must create 2 time windows to disarm before the actual auto arming of the panel. If we need the panel to auto arm at 6PM, then we will create 2 more schedules.  $1^{st}$  schedule to disarm at 5:58PM and the  $2^{nd}$  schedule to disarm again at 5:59PM, so to sum it up we would need 3 schedules:

- 2. Auto Disarm (Event #06) at 5:58 PM Sat-Sun, Weekly → Silences/Acknowledges the Alarm/Trouble.
- 3. Auto Disarm (Event #06) at 5:59 PM Sat-Sun, Weekly  $\rightarrow$  Resets the Alarm/Trouble Memory.
- 4. Auto Arm (Event #05) at 6:00 PM Sat-Sun, Weekly  $\rightarrow$  Arms the panel.